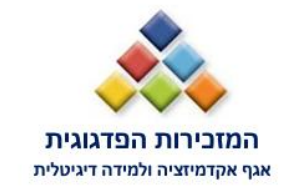

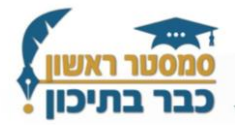

## : שלבי ההרשמה לקורסים בתוכנית סמסטר ראשון בתיכון תשפ"ו

- 1. יש לרשום בגוגל 'סמסטר ראשון בתיכון' .
- 2. יש ללחוץ על הקישור הראשון סמסטר ראשון בתיכון הרשמה לתשפ"ו
- יכול להיכנס אל המוסד רק מנהל המוסד יכול להיכנס אל
  יש ללחוץ על טופס בחירת קורסים על ידי מנהל המוסד רק מנהל המוסד יכול להיכנס אל

ניתן להיכנס ישירות דרך הלינק המצ"ב :

https://apps.education.gov.il/dbsnet/apps/forms/d57fc9ac-5e8f-45f1-87f5cdfd058b7410

4. מנהל המוסד ימלא את שם המשתמש והסיסמה שלו

| ţ                            |                                             | 🕎 מדינתישראל<br>ברוכים הבאים למשרד החינוך |                         |  |
|------------------------------|---------------------------------------------|-------------------------------------------|-------------------------|--|
| כניסה עם<br>קוד משתמש וסיסמה | כניסה עם<br>קוד חד פעמי לנייד               |                                           | <u>ت</u><br>בדיך למשתמש |  |
| זשתמש וסיסמה                 | כניסה עם קוד כ<br><sub>קוד המשתמש שלך</sub> |                                           |                         |  |
|                              | סיסמה                                       |                                           |                         |  |

5. במסך הראשי יש למלא את הפרטים האישיים של הרכז הפדגוגי / אקדמי ומנהל בית הספר.

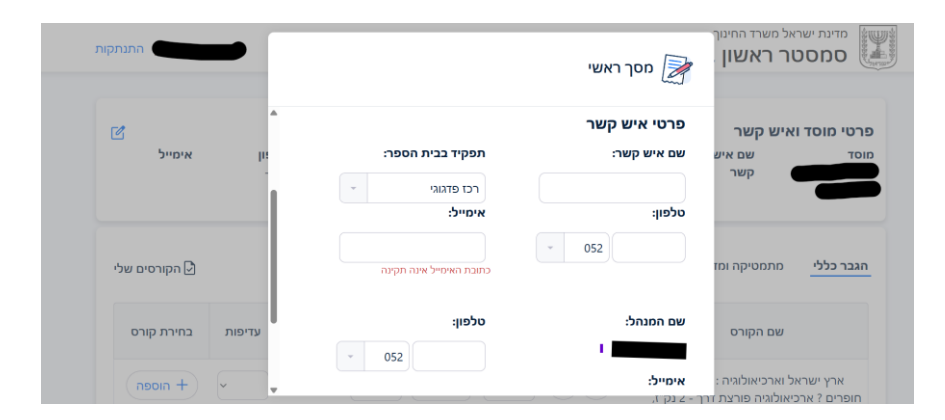

 לאחר מילוי הפרטים האישיים – יש לבחור את הקורסים הרלוונטיים אליכם ולמלא את כל הפרטים. לאחר שמילאתם כל קורס יש לעדכן "הוספה".

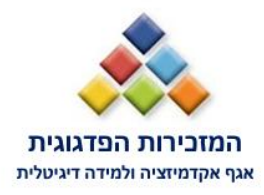

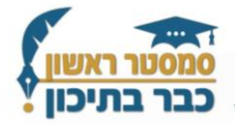

| הקורסים שלי 🗗 |            |       | גבר חמ"ד      | שפות הו  | חובה           | טכנולוגי       | אומנות     | מתמטיקה ומדעים                                                        | הגבר כללי                     |
|---------------|------------|-------|---------------|----------|----------------|----------------|------------|-----------------------------------------------------------------------|-------------------------------|
| בחירת קורס    | עדיפות     | מורים | מס'<br>קבוצות | סוג כיתה | מס'<br>תלמידים | שכבה           |            | שם הקורס                                                              |                               |
| הסרה –        | <b>~</b> 1 | עריכה | 1             | רגילה 🔻  | 10             | יא יב          | ם<br>נק"ז, | יל וארכיאולוגיה : מה את<br>ביאולוגיה פורצת דרך - 2<br>וניברסיטת אריאל | ארץ ישרא<br>חופרים ? ארנ<br>א |
| + הוספה       | ~          | הוספה |               | בחר ד    |                | יא יב          | ,1         | רס כלכלת הפרט - 2 נק'<br>אוניברסיטת חיפה                              | כלכלה: קו<br>א                |
| + הוספה       | ~          | הוספה |               | בחר ד    |                | יא יב          | 2 - i      | מבוא למדעי הפסיכולוגיר<br>אוניברסיטת תל אביב                          | : פסיכולוגיה<br>נק"ז,         |
| + הוספה       | ~          | הוספה |               | בחר ד    |                | <b>N</b>       | נק"ז,      | וגיות סביבה נבחרות - 1<br>וניברסיטת בר אילן                           | גיאוגרפיה :ס<br>או            |
| + הוספה       | ~          | הוספה |               | בחר ד    |                | ( יא )<br>יא ) | ספר        | זנהיגות במבחן: קריאה ב                                                | תנ"ך כללי: כ                  |

לאחר שסיימתם את בחירת הקורסים לבית ספריכם ולהוסיף אותם לסל יש ללחוץ על
 **הקורסים שלי"** ( בטופס למעלה מצד שמאל ).

| הקורסים שלי 🖸 |            |       | גבר חמ"ד      | שפות ה   | חובה           | טכנולוגי | אומנות     | מתמטיקה ומדעים                                                        | הגבר כללי                     |
|---------------|------------|-------|---------------|----------|----------------|----------|------------|-----------------------------------------------------------------------|-------------------------------|
| בחירת קורס    | עדיפות     | מורים | מס'<br>קבוצות | סוג כיתה | מס'<br>תלמידים | שכבה     |            | שם הקורס                                                              |                               |
| הסרה —        | <b>~</b> 1 | עריכה | 1             | רגילה    | 10             | יא יב    | ם<br>נק"ז, | זל וארכיאולוגיה : מה את<br>ביאולוגיה פורצת דרך - 2<br>וניברסיטת אריאל | ארץ ישרא<br>חופרים ? ארי<br>א |
| הוספה +       | •          | הוספה |               | בחר ד    |                | יא יב    | ,7,        | רס כלכלת הפרט - 2 נק'<br>זוניברסיטת חיפה                              | כלכלה: קו<br>א                |
| רוספה +       | •          | הוספה |               | בחר ד    |                | יא יב    | 2 - i      | מבוא למדעי הפסיכולוגיה<br>אוניברסיטת תל אביב                          | : פסיכולוגיה<br>נק"ז,         |
| הוספה +       | •          | הוספה |               | בחר ד    |                | <b>א</b> | נק"ז,      | וגיות סביבה נבחרות - 1<br>ניברסיטת בר אילן                            | גיאוגרפיה :ס<br>או            |

8. לאחר שלחצם על הקורסים שלי אנא וודאו כי רשימת הקורסים שהוספתם לסל אכן נמצאים ברשימה ולאחר **מכן יש ללחוץ שמירה** .

| הקורסים ש 🕞 | -          |       | ומ"ד          | הגבר ו      | שפות           | טכנולוגי חובה | מתמטיקה ומדעים אומנות י                                                                         | זגבר כללי |
|-------------|------------|-------|---------------|-------------|----------------|---------------|-------------------------------------------------------------------------------------------------|-----------|
| הסרה רישום  | עדיפות     | מורים | מס'<br>קבוצות | סוג<br>כיתה | מס'<br>תלמידים | שכבה          | שם הקורס                                                                                        | תחום      |
| הסרה —      | <b>~</b> 1 | עריכה | 1             | רגילה ▼     | 10             | יא יב         | ארץ ישראל וארכיאולוגיה : מה אתם<br>חופרים ? ארכיאולוגיה פורצת דרך - 2<br>נק"ז, אוניברסיטת אריאל | הגבר כללי |
|             |            |       |               |             |                |               | נק"ז, אוניברסיטת אריאל                                                                          |           |

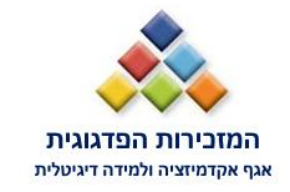

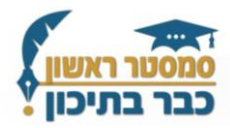

- 9. ההרשמה תסתיים ביום ראשון יב סיוון ( 8.6.25 )
- .10 שינויים על גבי הטופס ניתן לבצע עד לתאריך זה

## במידה וקיימת בעיה עם הרישום ניתן לפנות אל מוקד לפניות משרד החינוך ב- 6552\*

בהצלחה ומחכים לכם צוות תוכנית סמסטר ראשון בתיכון